## Using FlashPoint to convert PowerPoint to swf Flash

## Note: FlashPoint should be installed on one PC ONLY.

For more information on the **Public Display Screens** service at McGill, go to the IT Knowledge Base.

When FlashPoint is installed, you will find a tab called FlashPoint in the toolbar at the top of the PowerPoint software.

- 1. To convert your PowerPoint presentation to a Flash (.swf) file, open your PowerPoint presentation and click on the **FlashPoint** tab.
- 2. Click on Convert PowerPoint to Flash, and click Next.

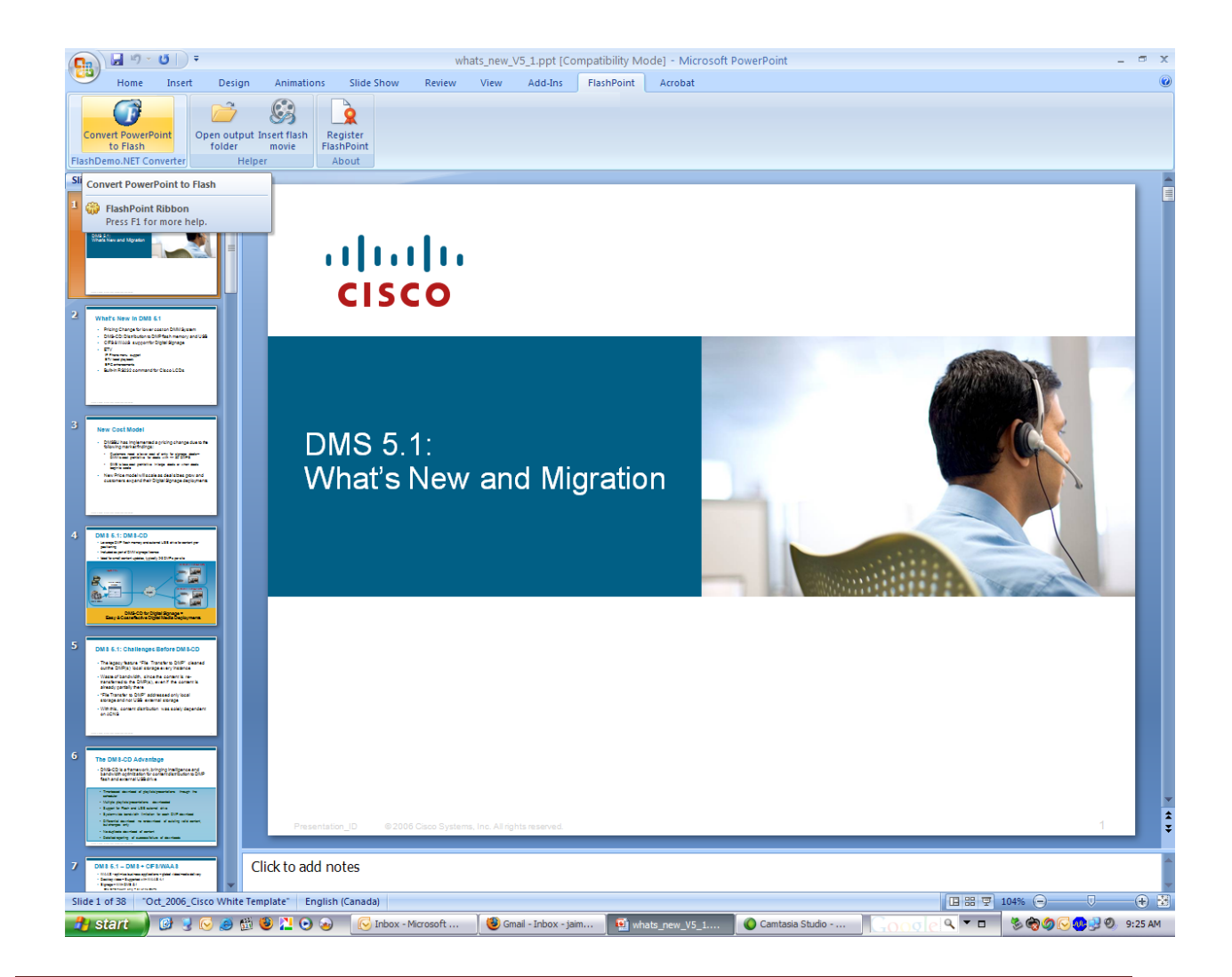

3. Select Convert to Single Flash File and click Next.

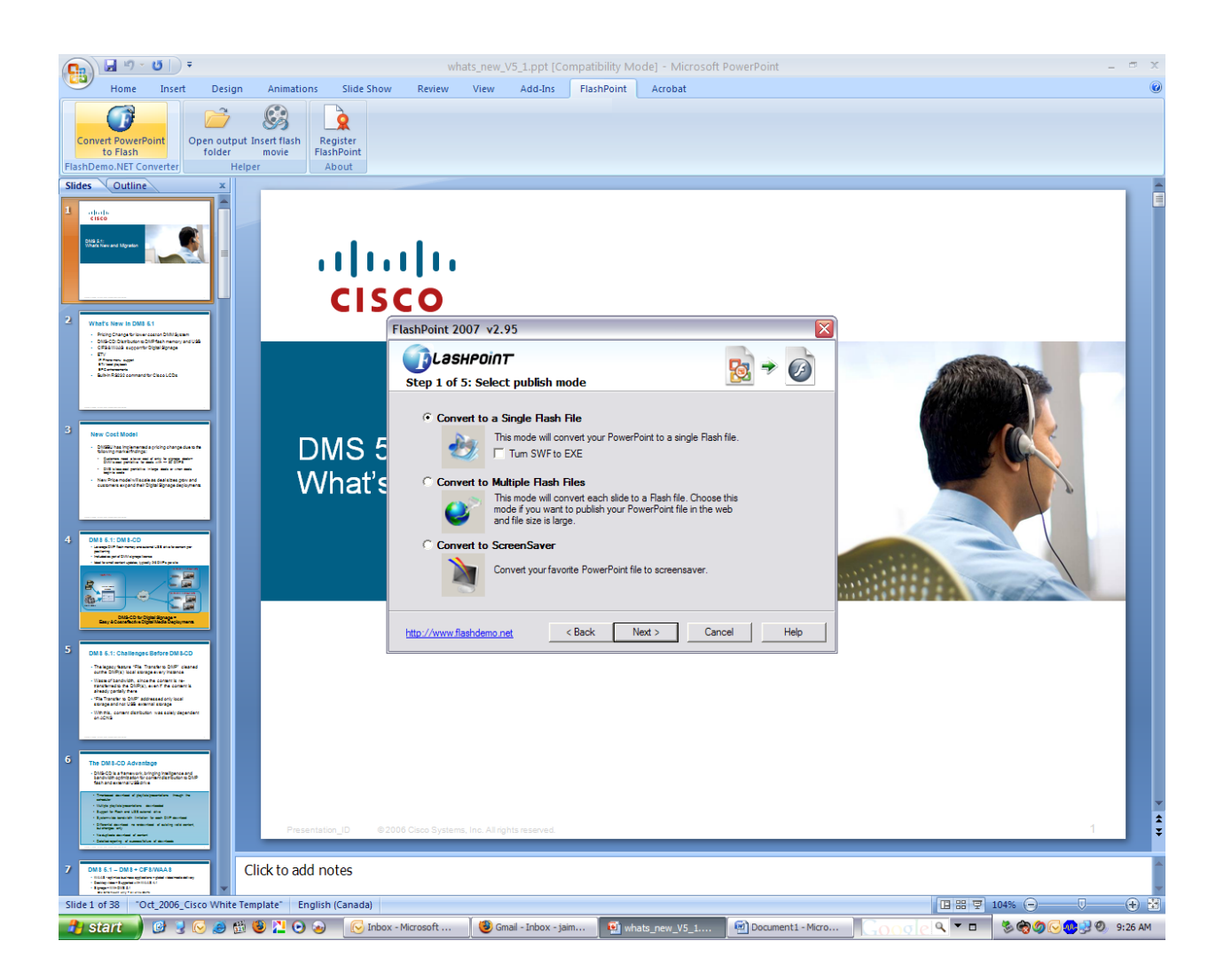

- 4. Under Layout click Simple.
- 5. Under **Play Mode** select **Loop presentation** and then click the **Advanced** button.

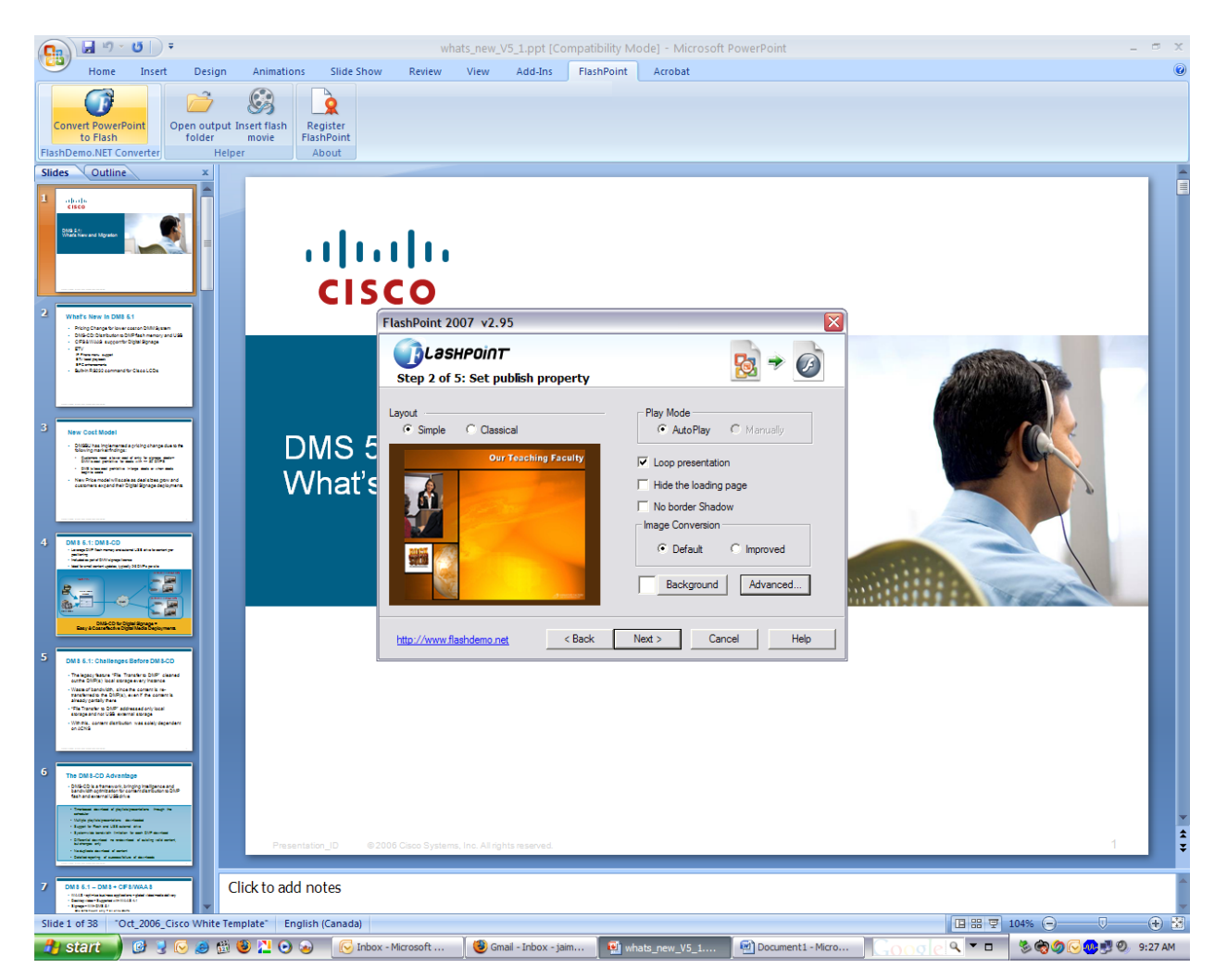

- 6. Under Miscellaneous make sure that Mute... and Hide Presented by FlashPoint have a check mark.
- 7. Click **OK**.

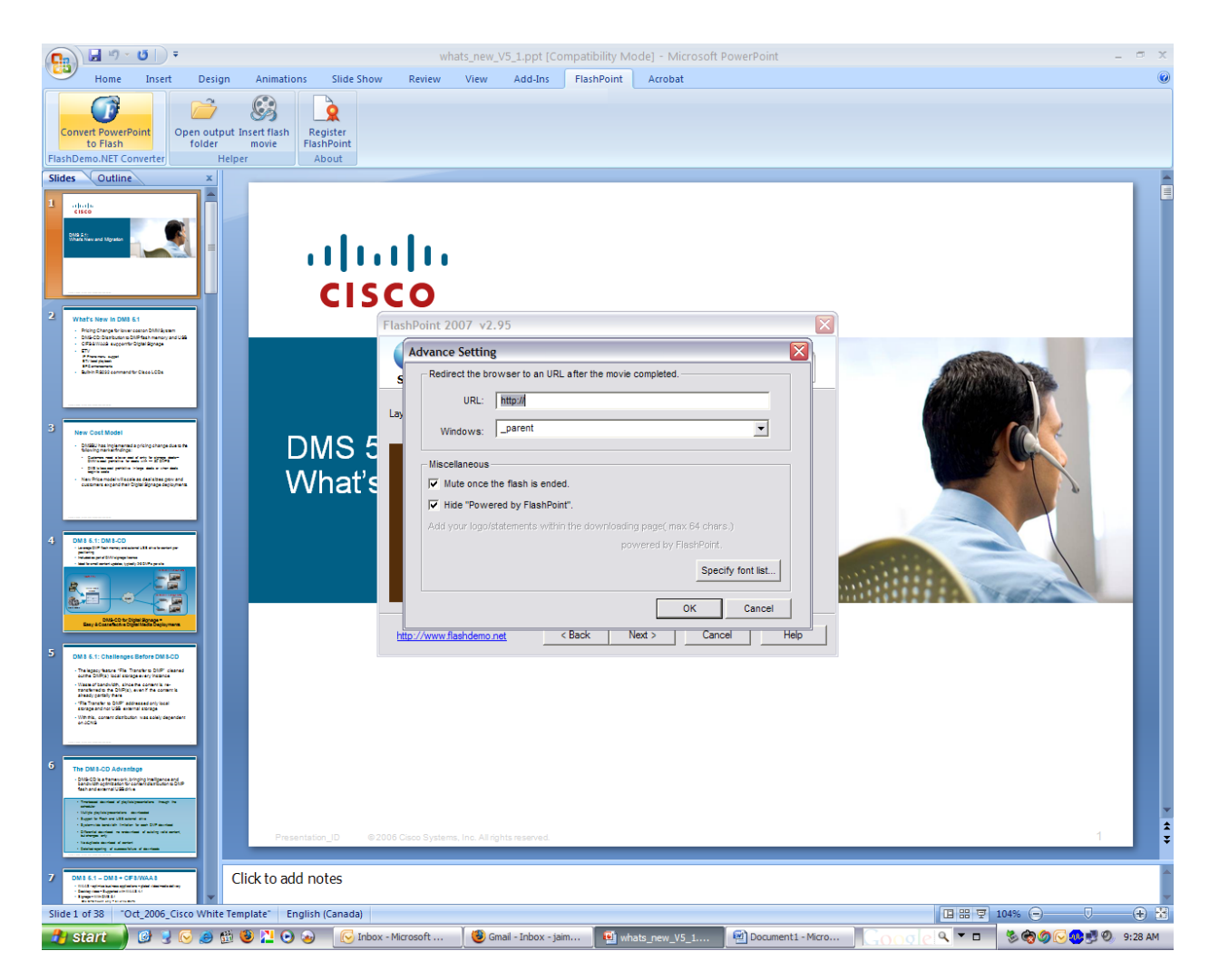

8. Click Next until the .swf file is created.

By default FlashPoint places the .swf in the same directory as your original PPT file.